## LED Video Processor --- LVP 100U

User Manual V1.0

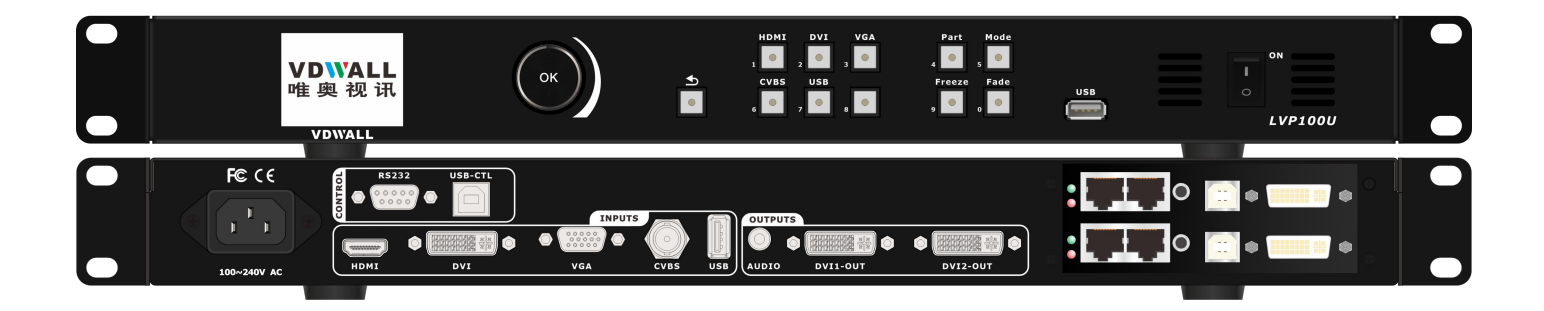

### Contents

"

| LED Video Processor LVP 100U                  | 1  |
|-----------------------------------------------|----|
| Safety Precaution                             | 3  |
| Accessory Package                             | 4  |
| Hardware And Connection                       | 5  |
| C-1) Signal Port                              | 5  |
| C-2) Port Description                         | 5  |
| C-2-1) Video Input Port                       | 6  |
| C-2-2) Video Output Port                      | 6  |
| C-2-3)LED Sending Card (Optional)             | 6  |
| C-2-4) Communication And Firmware Update Port | 7  |
| C-3) Control Button Description               | 7  |
| C-4)Connection Diagram                        | 8  |
| C-5) Specification                            | 8  |
| Menu Setup                                    | 11 |
| D-1) Main Menu                                | 11 |
| D-1-1) Language                               |    |
| D-1-1-1) Language                             | 12 |
| D-1-2) Output Image Setup                     | 13 |
| D-1-2-1) Output Resolution                    |    |
| D-1-2-2) DVI EDID                             | 15 |
| D-1-2-3)Out_Hori_Width                        | 16 |
| D-1-2-4) Out_Hori_Start                       | 16 |
| D-1-2-5) Out_Vert_Height                      | 17 |
| D-1-2-6)Out_Vert_Start                        | 17 |
| D-1-3) Brightness / Saturation / CVBS Sharp   | 17 |
| D-1-3-1) Brightness                           | 17 |
| D-1-3-2) Saturation                           |    |
| D-1-3-3) CVBS Sharp                           |    |
| D-1-4) Device Reset                           |    |
| D-1-4-1) Device Reset                         |    |
| D-1-5) Device Info                            | 19 |
| D-1-5-1) Device Info                          | 19 |
| D-2) Preset Mode Setup                        | 19 |
| D-2-1) Preset Mode Setup                      | 19 |
| Appendix: Manual Update Record                |    |

# Safety Precaution

## \land Danger !

There is high voltage in the processor, to prevent any unexpected hazard, please do not

open the cover of the device, unless you are a maintenance personnel.

## 🗥 Warning !

1) This device shall not encounter water sprinkle or splash, please do not place anything containing water on this device.

2) To prevent fire, keep this device far from any fire source.

3) If this device gives out any strange noise, smoke or smell, please immediately unplug the power cord from receptacle, and contact local dealer.

4) Please do not plug or unplug DVI signal cable if the device is powered on.

## Caution !

1) Please thoroughly read this manual before using this device, and keep it safe.

2) In the event of lighting or when you are not going to use the device for a long time, please pull the power plug out of receptacle.

3) Nobody other than professional technicians can operate the device, unless they have been

appropriately trained or under guidance of technicians.

- 4) To prevent equipment damage or electric shock, please don't fill anything in the vent of the device.
- 5) Do not place the device near any water source or anywhere damp.
- 6) Do not place the device near any radiator or anywhere under high temperature.
- 7) To prevent rupture or damage of power cords, please handle and keep them properly.
- 8) Please immediately unplug power cord and have the device repaired, when
  - 1. Liquid splashes to the device.
  - 2. The device is dropped down or cabinet is damaged.
  - 3. Obvious malpractice is found or performance degrades.

## Accessory Package

Please unpack the product with care, and then check whether all the following items are included in the package. If anything is found missing, please contact the dealer.

### **Standard Accessories**

The accessories supplied with this product may differ from the following pictures, but they are applicable for the regions where you live

Spare List:

| 1.5m Power Cable x 1 | 0.5m DVI cable x 1 | 1.5m HDMI cable x 1 |
|----------------------|--------------------|---------------------|
|                      |                    |                     |
| Product USB disk x 1 | User manual x 1    |                     |

# Hardware And Connection

#### C-1) Signal Port

Rear panel signal port

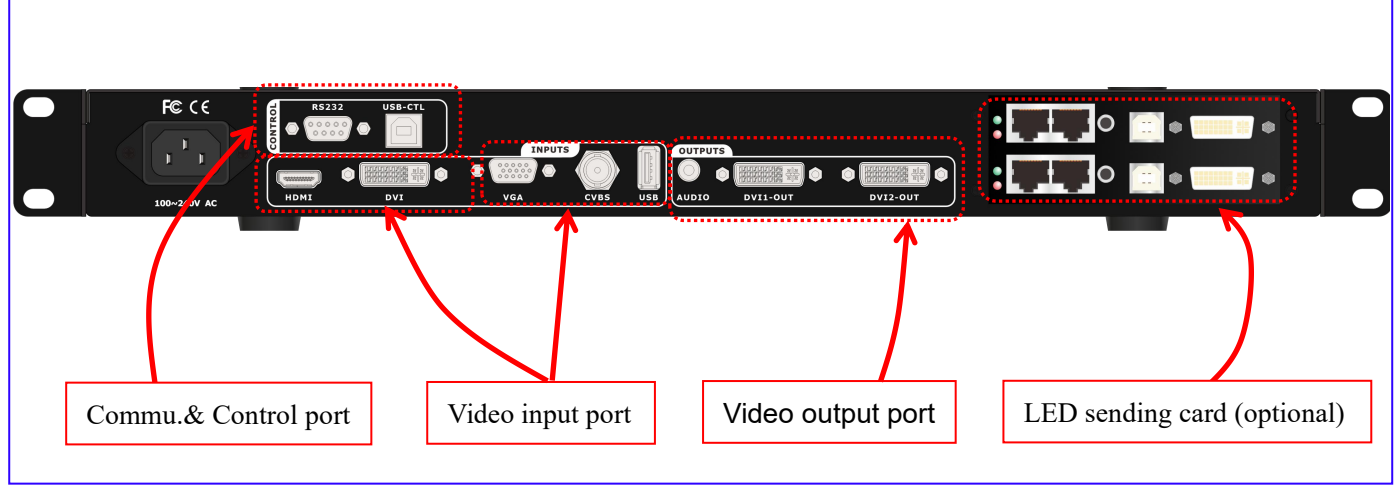

Picture 1

Frontal panel control port

| USB video input |  |
|-----------------|--|

Picture 2

#### C-2) Port Description

**LVP100U** is equipped with 1 video input card which can access in 6 channels of video source, includes HDMI, DVI, VGA, CVBS, USB(Front) and USB(Rear), if both front and rear USB ports have valid signal, front USB port secure higher priority.

#### C-2-1) Video Input Port

| Port       | Description                                                           |
|------------|-----------------------------------------------------------------------|
| HDMI       | HDMI1.4 digital video input (compatible with 2K60Hz and below format) |
| DVI        | DVI digital video input (compatible with 2K60Hz and below format)     |
| VGA        | VGA analogue video input (compatible with 2K60Hz and below format)    |
| CVBS       | CVBS analogue video input(compatible with PAL, PAL-M/N, NTSC, SECAM)  |
| USB(Front) | USB2.0 digital video input                                            |
| USB(Rear)  | USB2.0 digital video input                                            |

#### C-2-2) Video Output Port

**LVP100U** maximum driving capability is 2.65 million pixels, support dual DVI outputs with mirrored image, one channel stereo audio output.

DVI output and Audio output:

| Port     | Description          |
|----------|----------------------|
| DVI1-OUT | Channel 1 DVI output |
| DVI2-OUT | Channel 2 DVI output |
| AUDIO    | Stereo output        |

#### C-2-3) LED Sending Card (Optional)

**LVP100U** is optional of dual sending card built in, support 4 RJ45 Ethernet ports output, each port can drive 0.65 million pixels. Before sending card installation, dismantle the top cover and slot baffle first, then screw fix the sending card inside. 4 x 5V DC power connector and 2 x 4 PIN power provided.

#### LED Sending Card

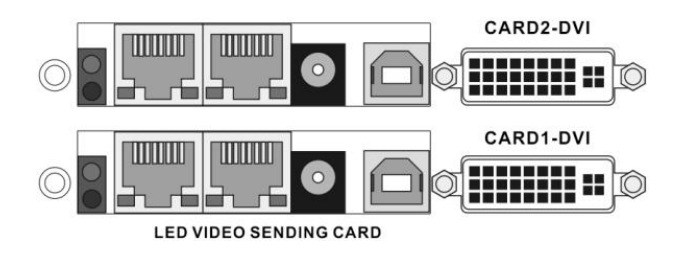

C-2-4) Communication And Firmware Update Port

| Position   | Port          | Description                                                            |  |
|------------|---------------|------------------------------------------------------------------------|--|
|            |               | Establish communication between control PC and processor, put          |  |
|            | USB-CTL       | firmware file into target disk, then reboot processor, firmware update |  |
| Rear Panel |               | will automatically start up                                            |  |
| RS232      | <b>DC1</b> 22 | Establish serial communication between control terminal and            |  |
|            | R5232         | LVP100U                                                                |  |

#### **C-3**) Control Button Description

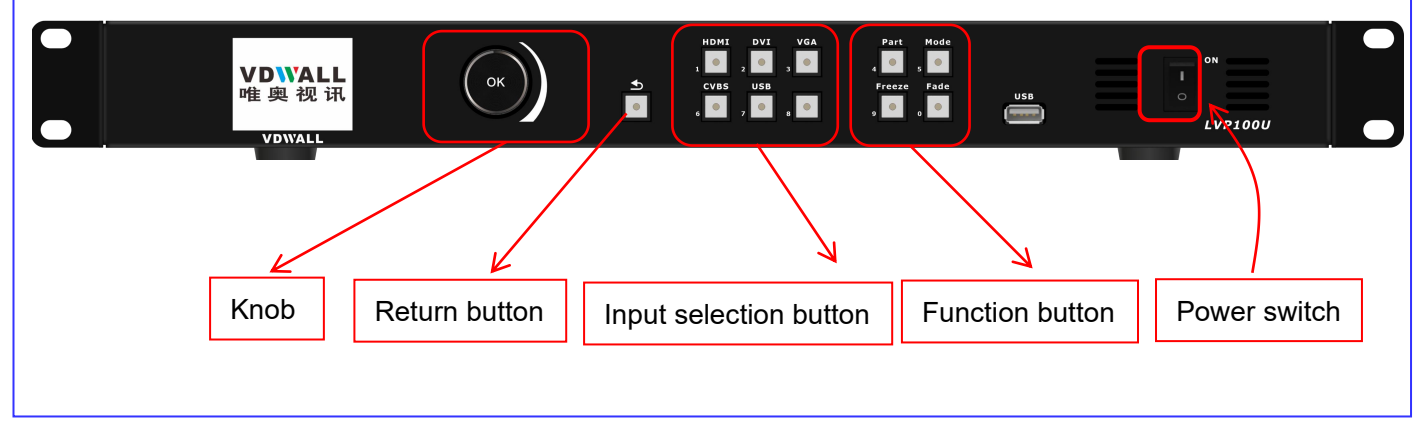

#### Picture 3

| Button                                               | Description                                                                                                    |  |
|------------------------------------------------------|----------------------------------------------------------------------------------------------------|--|
| <b>e</b>                                             | Return button. In menu setup, return to upper menu till exit menu setup                                                      |  |
| Ск                                                   | Knob [ OK ] button. In menu setup, rotate to select menu or adjust parameter value, press to confirm and apply adjustment    |  |
| HDMI DVI VGA<br>1 0 2 0 3 0<br>CVBS USB<br>6 2 0 8 0 | HDMI, DVI, VGA, CVBS, USB input selection button. If selected channel have valid signal, indicator light on, or else flicker |  |
| Part                                                 | Partial image display button, after user complete image cropping configuration in setup menu, press this button to apply     |  |
| Mode<br>5                                            | Press this button to save current display mode, Max 10 preset modes provided, preset[1] $\sim$ [10] free selection           |  |

| Freeze | Image freeze button                                                                           |
|--------|-----------------------------------------------------------------------------------------------|
| Fade   | Fade switching effect, 5 image transition interval options, 0.5s/1s/2s/3s and seamless switch |
| 0      | AC power button                                                                               |

### C-4) Connection Diagram

| Input<br>Output       |                       |                                            |
|-----------------------|-----------------------|--------------------------------------------|
| Laptop                |                       | LED Screen                                 |
|                       | Analogue Camera       |                                            |
|                       | , interograd cannot a |                                            |
|                       |                       | 2 sending card<br>Ethernet built in option |
| VGA                   |                       |                                            |
|                       | CVBS                  | DVI                                        |
|                       |                       |                                            |
|                       |                       |                                            |
|                       | VI USB                |                                            |
|                       |                       |                                            |
| RS232<br>Blue Ray DVD |                       |                                            |
| PC Control            | Desktop PC            |                                            |

Picture 4

### C-5) Specification

| Input Signal                  |                                                                                            |                 |
|-------------------------------|--------------------------------------------------------------------------------------------|-----------------|
| Amount / Type                 | 1×CVBS<br>1×VGA (RGBHV)<br>1×DVI (VESA/CEA-861)<br>1×HDMI (VESA/CEA-861)<br>2×USB (USB2.0) |                 |
| Composite Video               | PAL / NTSC                                                                                 |                 |
| Video Amplitude/<br>Impedance | 1V (p_p) /75Ω                                                                              |                 |
| НДМІ                          | PC (VESA Standard)<br>HDMI1.3 (CEA-861)                                                    | ≤1920x1280@60Hz |

8 深圳市唯奥视讯技术有限公司 SHENZHEN VDWALL CO., LTD

| D) //             | PC (VESA Standard)             |                   |
|-------------------|--------------------------------|-------------------|
| DVI               | DVI1.4 (CEA-861)               | ≤1920x 1280@60Hz  |
| VGA               | VGA (RGBHV Standard)           | ≤1920×1080@60Hz   |
|                   | Support PAL, PAL-M/N,          |                   |
| CVBS              | NTSC, SECAM format             |                   |
| USB               | USB2.0 standard                | ≤1920 x 1080@60Hz |
|                   | CVBS: BNC                      |                   |
| Input Terminal    | VGA: 15pin D_Sub (Female)      |                   |
|                   |                                |                   |
| Output Signal     |                                |                   |
|                   | 2x DVI                         |                   |
| Amount / Type     | 1x AUDIO                       |                   |
|                   | 1024×768@60Hz                  |                   |
|                   | 1280×720@60Hz                  |                   |
| DV/I Format       | 1280×1024@60Hz                 |                   |
| DVITOIIIat        | 1600×1200@60Hz                 |                   |
|                   | 1920×1080@60Hz                 |                   |
|                   | 1920×1200@60HZ                 |                   |
|                   | 0.00Hz.                        |                   |
|                   | (2.65 million pixels)          |                   |
|                   | 4096*640@60Hz                  |                   |
|                   | 3840*720@60Hz                  |                   |
|                   | 2560*1080@60Hz                 |                   |
| Customized Output | 1340*2018@60Hz                 |                   |
| Resolution        |                                |                   |
|                   | @30Hz:                         |                   |
|                   | 530 (5.3  million pixels)      |                   |
|                   | 4090 040@30HZ<br>3840*720@30Hz |                   |
|                   | 2560*1080@30Hz                 |                   |
|                   | 1340*2018@30Hz                 |                   |
| AUDIO Format      | Stereo Output                  |                   |
| Output Terminal   | DVI OUT: 24+1 DVI_D            |                   |
|                   | AUDIO OUT: AUDIO               |                   |
| Others            | 1                              |                   |
| Control Port      | RS232                          |                   |
| Control& Update   | USB-CTL                        |                   |
| Input AC Power    | 100-240VAC 50/60Hz             |                   |

| Power Consumption   | 22W                                          |  |
|---------------------|----------------------------------------------|--|
| Ambient Temperature | <b>0-50</b> ℃                                |  |
| Ambient Humidity    | 15-90%                                       |  |
| Device Dimension    | 482.6(L) x 200(W) x 44(H) mm                 |  |
| Packaging Dimension | 535 (L) x315 (W) x145 (H) mm                 |  |
| Weight              | GW: 4Kg, NW: 2.5Kg                           |  |
|                     | 1.2M Power Cable×1 0.5M DVI Cable×1          |  |
| Standard Accessory  | 1.5M HDMI Cable×1 User Manual × 1 USB Disk×1 |  |
| Optional Accessory  | Sending Card×2                               |  |

### C-6) Installation Dimension

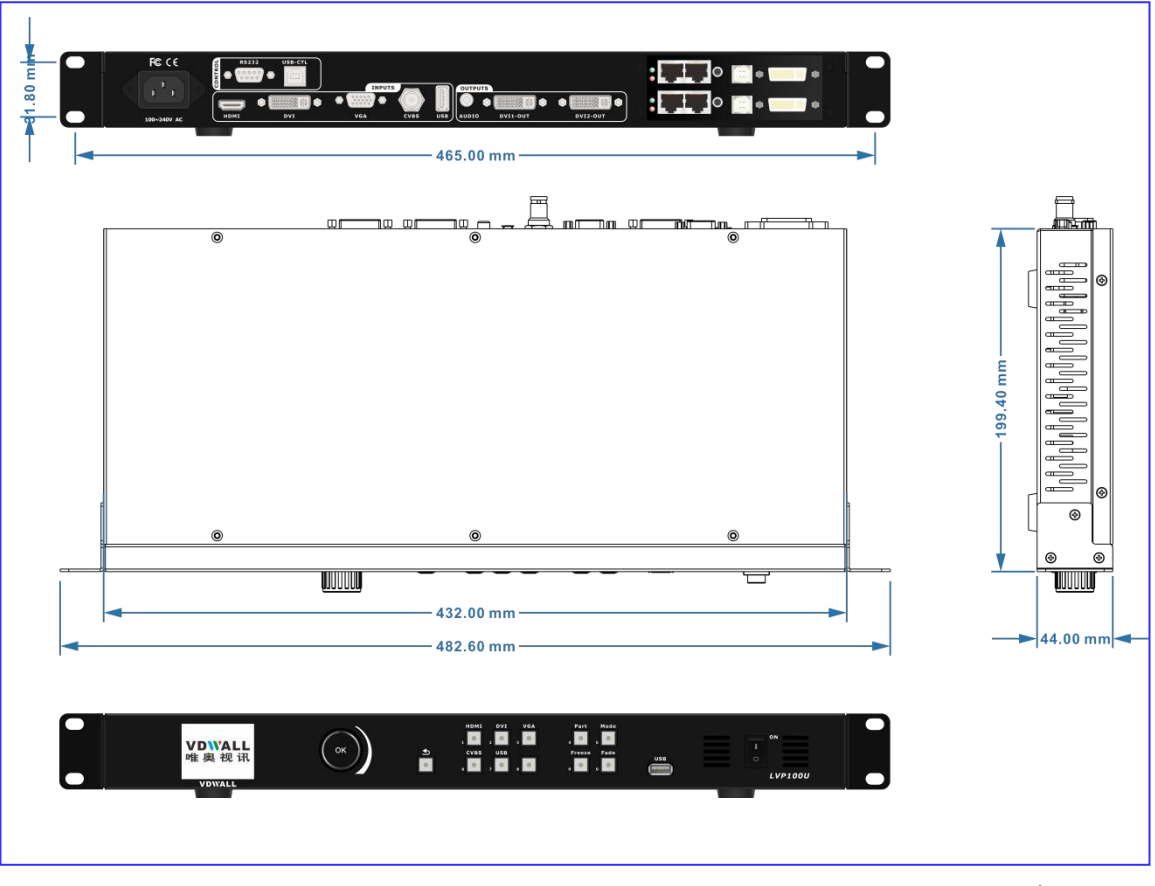

Picture 5

### Menu Setup

When LVP100U power on, system will automatically detect hardware state and software configuration.

After boot up, default LCD display is as following

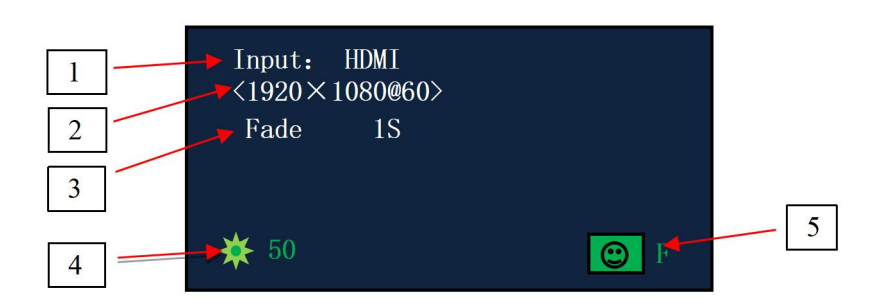

#### **Description:**

| Item | Description                                                             |
|------|-------------------------------------------------------------------------|
| 1    | Input signal format and connection status                               |
| 2    | Output resolution                                                       |
| 3    | Switch effect                                                           |
| 4    | Brightness                                                              |
| 5    | P represents pixel to pixel partial display,F means full screen display |

#### Operations allowed in default menu state:

- 1) Input signal switch
- 2) Function button
- 3) Enter menu setup

#### D-1) Main Menu

**LVP100U** provides default menu and main menu dual modes, press **OK** and **D** button to switch different menu mode. In main menu mode, if there is no operation in 1 minute, system will automatically return to default menu; in default menu mode, if there is no operation in 1 minute, processor LCD display logo image.

Main menu interface is as following:

| 1) Language/语言                |
|-------------------------------|
| Eng                           |
| 2) Resolution                 |
| 1920×1080 60HZ                |
|                               |
| ! Turn to set, <ok>Enter</ok> |

Menu description:

| Main Menu |                                        |    | Menu Item       |
|-----------|----------------------------------------|----|-----------------|
| 1         | Language                               | 1  | Language/语言     |
| 2         | Output Image Setup                     | 2  | Resolution      |
|           |                                        | 3  | DVI EDID        |
|           |                                        | 4  | Out_Hori_Width  |
|           |                                        | 5  | Out_Hori_Start  |
|           |                                        | 6  | Out_Vert_Height |
|           |                                        | 7  | Out_Vert_Start  |
| 3         | Brightness / Color / CVBS<br>Clearness | 8  | Brightness      |
|           |                                        | 9  | Saturation      |
|           |                                        | 10 | CVBS Sharp      |
| 4         | Device Initialization                  | 11 | Device Reset    |
| 5         | Device Info                            | 12 | Device Info     |

#### D-1-1) Language

#### D-1-1-1) Language

LVP100U provides dual language option, select menu 1) Language/语言, rotate OK button to change language, press OK button to apply.

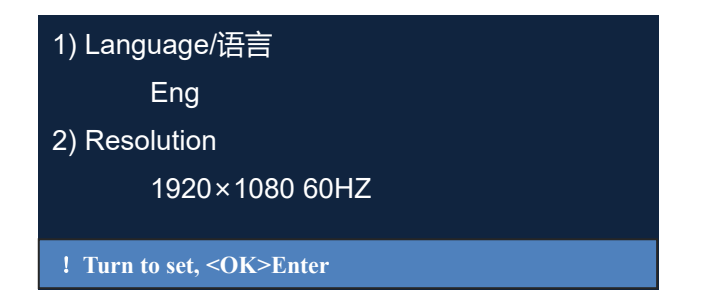

#### D-1-2-1) Output Resolution

#### D-1-2-1-1) Change Output Resolution

LVP100U is built with 2 DVI OUT ports , provides 7 preset output resolution. Under main menu, press OK button to enter 2) Resolution , rotate OK button to select target resolution, press OK button to apply. The selected output resolution should be larger than LED screen resolution.

7 preset output resolution is described as following:

| No. | Option         |
|-----|----------------|
| 1   | 1024×768_60Hz  |
| 2   | 1280×720_60Hz  |
| 3   | 1280×1024_60Hz |
| 4   | 1600×1200_60Hz |
| 5   | 1920×1080_60Hz |
| 6   | 1920×1200_60Hz |
| 7   | 1920×1280_60Hz |

Menu interface is as following:

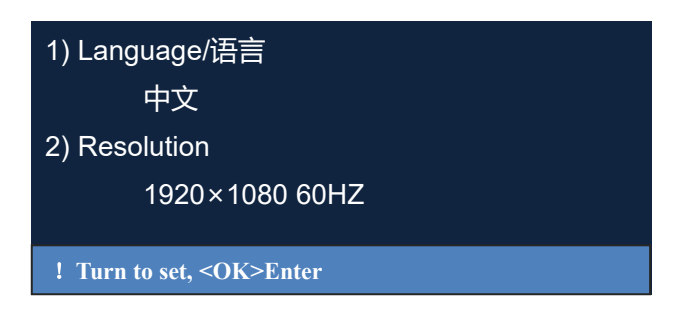

#### D-1-2-1-2) Customized Output Resolution

LVP100U support customized output resolution, the Max width reach to 4095 pixels and Max height up to 2018 pixels, frequency 15~60Hz adjustable. Under main menu, press OK button to 2) Resolution, rotate OK button to select Custom Resolution, configure Horizontal Width, Vertical Height and Frequency parameters, select OK to confirm and apply. The customized output resolution should be larger than LED screen resolution.

| ====================================== | ======= |
|----------------------------------------|---------|
| Horizontal Width                       |         |
| Vertical Height                        | 1080    |
| Frequency                              |         |
| Change                                 |         |
| Advance                                | >>>     |
| Tips: <change> to apply.</change>      |         |

Advance setup is described as following

| ========== Customer ===== |  |
|---------------------------|--|
| H Front Porch             |  |
| H Sync Width              |  |
| H Back Porch              |  |
| V Front Porch             |  |
| V Sync Width              |  |
| V Back Porch              |  |

#### D-1-2-1-3) Output Image Setup

LED screen adopt flexible resolution to fit with various application occasion, requires proper output image parameter setting to achieve flawless whole image display.

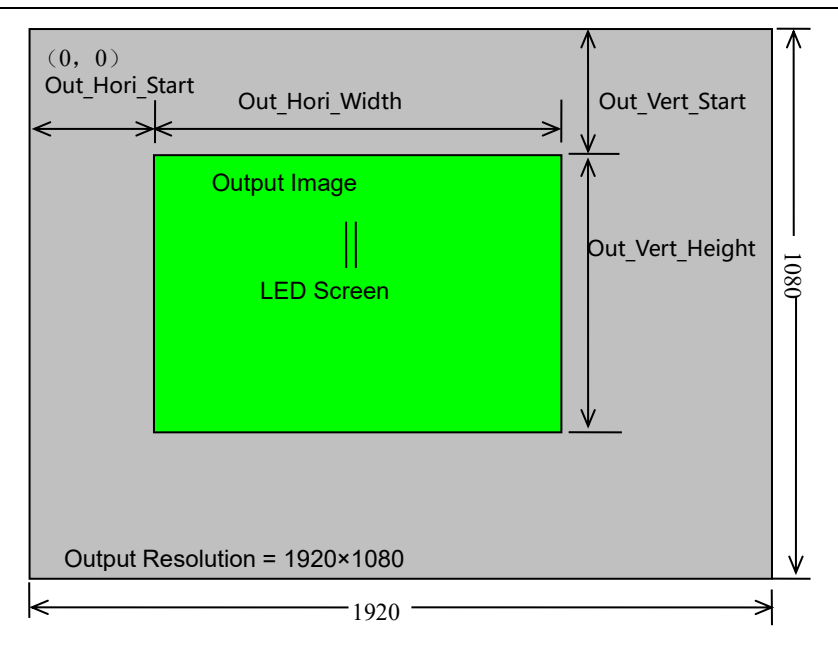

As described above: LVP100U output image size&position are defined by following 4

parameters

| Item | Menu            |
|------|-----------------|
| 4    | Out_Hori_Width  |
| 5    | Out_Hori_Start  |
| 6    | Out_Vert_Height |
| 7    | Out_Vert_Start  |

#### Operation procedure:

Rotate **OK** button to select menu or adjust parameter, press **OK** to confirm selection or apply configuration.

#### D-1-2-2) DVI EDID

#### D-1-2-2-1) DVI EDID

LVP100U Support DVI EDID function to optimize extra wide or height display. Preset DVI EDID includes 1920x1080@60Hz, 1920x1200@60Hz, 1024x768@60Hz, 1280x720@60Hz, 1280x1024@60Hz, 1600x1200@60Hz.

Under menu 3. DVI EDID, rotate **OK** button to select proper resolution, press **OK** button to activate setting.

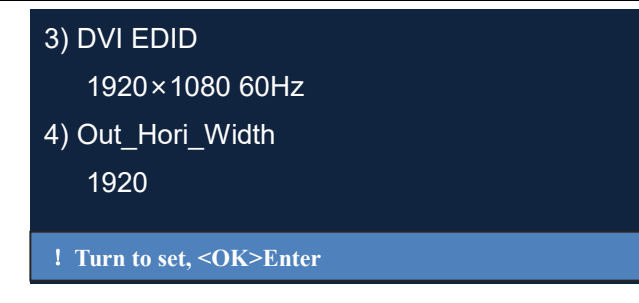

#### D-1-2-2-2) Customized EDID

**LVP100U** support user definable DVI EDID function to optimize extra wide or height display.

Under menu 3. DVI EDID, rotate **OK** button to select Custom EDID, press **OK** button to EDID Manager menu, use **OK** button to adjust Hori\_Width and Vert\_Height, select Burn menu then press **OK** button to activate EDID.

| EDID Manager |      |  |  |
|--------------|------|--|--|
| Hori_Width   | 1920 |  |  |
| Vert_Height  | 1080 |  |  |
| Burn         |      |  |  |
|              |      |  |  |
|              |      |  |  |

#### D-1-2-3) Out\_Hori\_Width

Enter menu 4) Out\_Hori\_Width to configure output image width, adjustment range:  $64 \sim 1920$ , press **OK** button to confirm and apply.

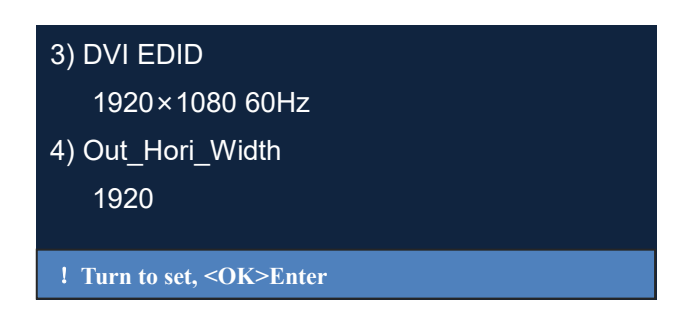

#### D-1-2-4)Out\_Hori\_Start

Enter menu 5) Out\_Hori\_Start to configure output image horizontal start, adjustment range:  $0 \sim 1856$ , Out\_Hori\_Width + Out\_Hori\_Start <= 1920, press **OK** button to confirm and apply.

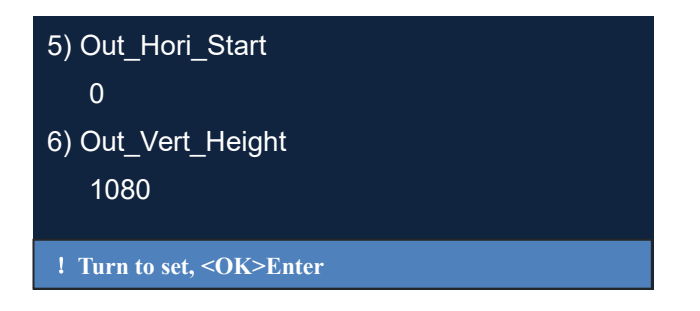

#### D-1-2-5) Out\_Vert\_Height

Enter menu 6) Out\_Vert\_Height to configure output image height, adjustment range:  $32 \sim 1080$ , press **OK** button to confirm and apply.

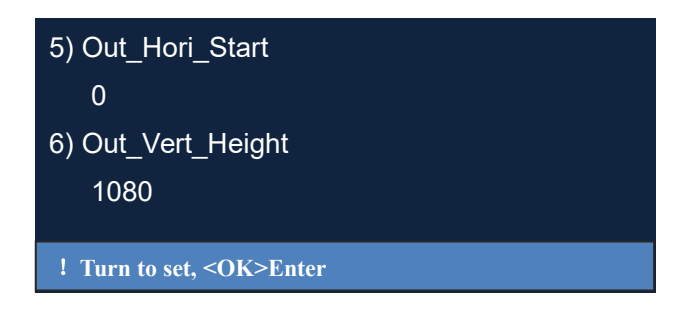

#### D-1-2-6) Out\_Vert\_Start

Enter menu 7) Out\_Vert\_Start to configure output vertical start, adjustment range:  $0 \sim 1048$ , Out\_Vert\_Height + Output V\_Start <=1080, press **OK** button to confirm and apply.

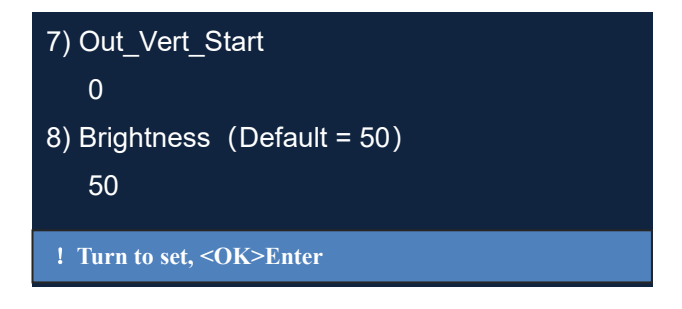

#### D-1-3) Brightness / Saturation / CVBS Sharp

#### D-1-3-1) Brightness

Enter menu 8) Brightness to adjust image brightness, adjustment range:  $0 \sim 100$ . Default value is 50, press **OK** button to confirm and apply.

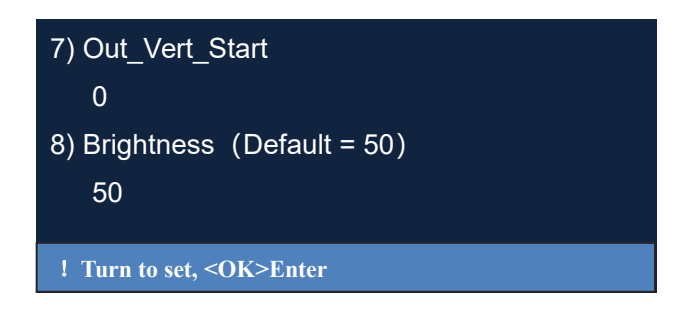

#### D-1-3-2) Saturation

Enter menu 9) Saturation to adjust image color, adjustment range:  $0 \sim 100$ . Default value is 50, press **OK** button to confirm and apply.

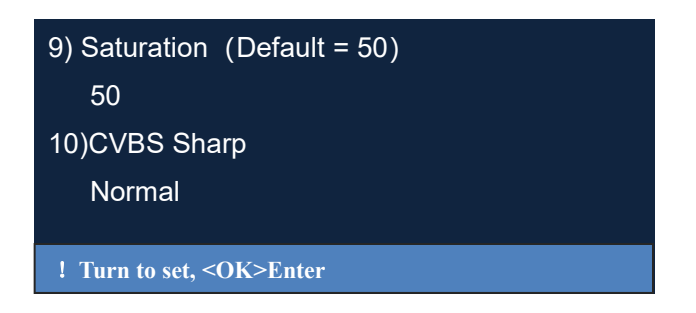

#### D-1-3-3) CVBS Sharp

Enter menu 10) CVBS Sharp to configure CVBS image quality, options include normal or sharp, default is normal, press **OK** button to confirm and apply.

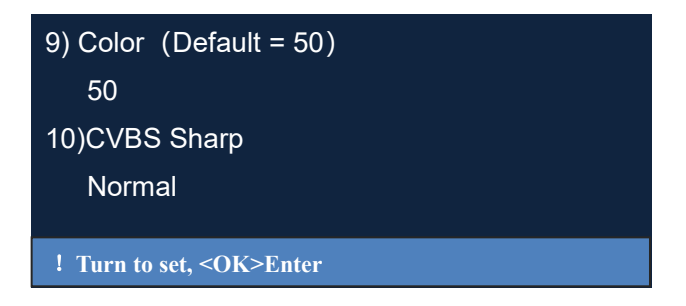

#### D-1-4) Device Reset

#### D-1-4-1) Device Reset

Enter menu 11) Device Reset to reset LVP100U to factory mode, press **OK** button to confirm and apply, rotate **OK** to confirm or cancel.

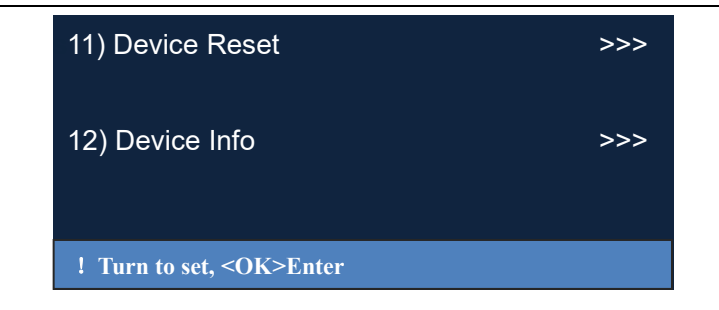

D-1-5) Device Info

#### D-1-5-1) Device Info

Enter menu 12) Device Info to check LVP100U device info, press **OK** button to check device information, rotate **OK** button to turn page.

| 11) Device Reset              | >>> |
|-------------------------------|-----|
| 12) Device Info               | >>> |
| ! Turn to set, <ok>Enter</ok> |     |

#### D-2) Preset Mode Setup

D-2-1) Preset Mode Setup

| =========Preset Setti | ng====== |
|-----------------------|----------|
| Recall                | >>>      |
| Save                  | >>>      |
| Erase                 | >>>      |
|                       |          |
|                       |          |
|                       |          |

One key recall different display mode, simplify on site operation, liberate people from time consuming configuration, greatly enhance labor efficiency. Press **Mode** button, enter preset mode menu, each mode memorizes the input channel, display mode, image quality and other critical parameters. **LVP 100U** provide 10 preset modes, refer to following description of preset mode operation.

Press **Mode** button, rotate **OK** button to select "Recall", "Save", "Erase". select "Save", press **OK** button to confirm, rotate **OK** button to select preset position, press **OK** to apply.

Notice: Must delete existed preset mode before writing in new mode.

Can't recall the preset mode that haven't been written in.

## Appendix: Manual Update Record

| Version | Date      | Description   | Draft |
|---------|-----------|---------------|-------|
| V1.0    | 2023.4.21 | First Release | ZJB   |
|         |           |               |       |
|         |           |               |       |
|         |           |               |       |
|         |           |               |       |
|         |           |               |       |
|         |           |               |       |
|         |           |               |       |
|         |           |               |       |
|         |           |               |       |
|         |           |               |       |
|         |           |               |       |
|         |           |               |       |